### データマルキット DL8KITB Type B

MG CO., LTD. www.mgco.jp

# クイックマニュアル メール通報について

データマルキット(形式:DL8KITB)はルータを用いてインター ネット(メールサーバ)と接続すればメール通報をご利用いただけ ます。ルータに接続することもできますし、モバイル Wi-Fi ルー タ(お客様ご用意)に接続すれば、どこでも場所を選ばすにメール 通報が行えます。

また、データマルキットを使用せずデモンストレーション用の既設 データマルを利用してメール通報をお試しいただく方法もありま す。

データマルには遠隔地から設定を変更できる簡易設定機能が備わっており、この簡易設定機能を使って、お客様のスマホや PC から実際にメール通報を設定・操作して、お客様が通報メールをお受け取りになるまでを解説いたします。

## モバイル Wi-Fi ルータを使用する場合

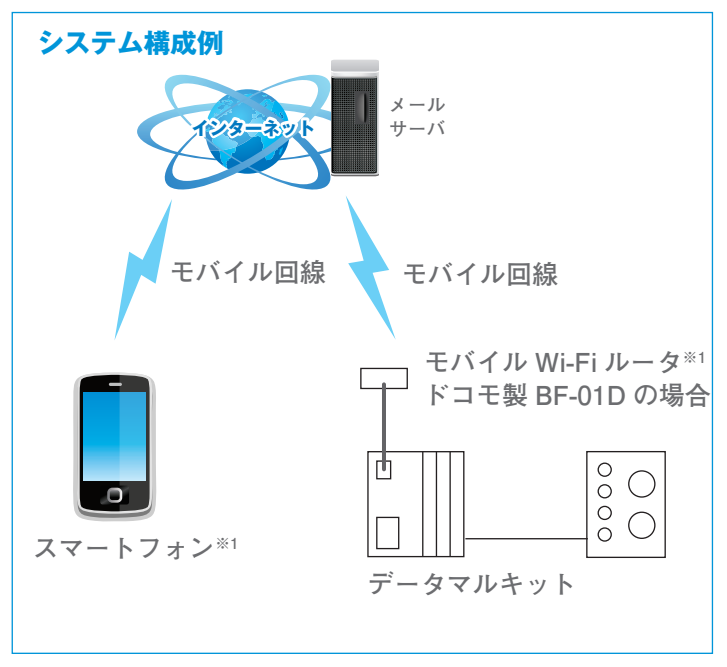

モバイル Wi-Fi ルータ(お客様ご用意)を使用する場合は、 データマルキット 設定用取扱説明書(弊社ホームページから ダウンロード)をご覧ください。

#### 弊社 設置のデモキット

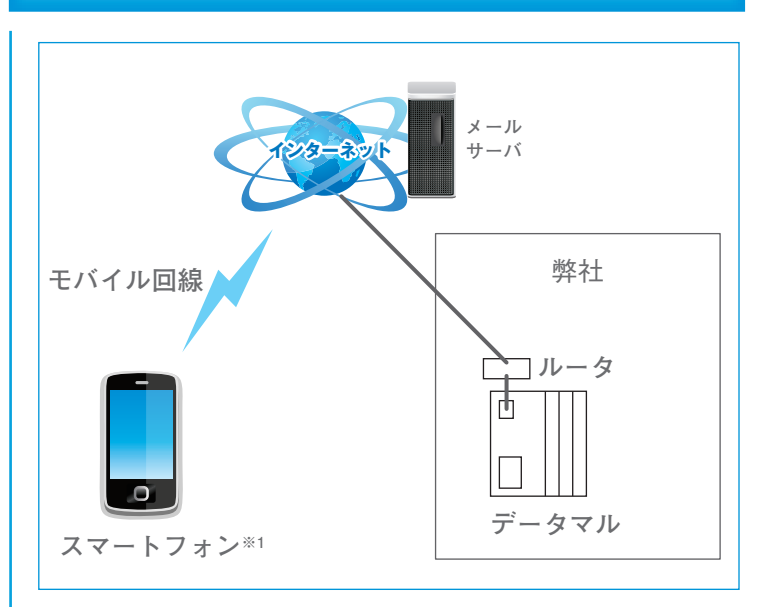

弊社にはデモンストレーション用にデータマルが設置してあ り、弊社ホームページにてデータマルの画面をご覧頂けます。 入力信号はアナログ正弦波やパルス信号などダミー信号が接 続されています。

※1. スマートフォンとモバイル Wi-Fi ルータはお客様にてご用意ください。

#### ルータを使用する場合

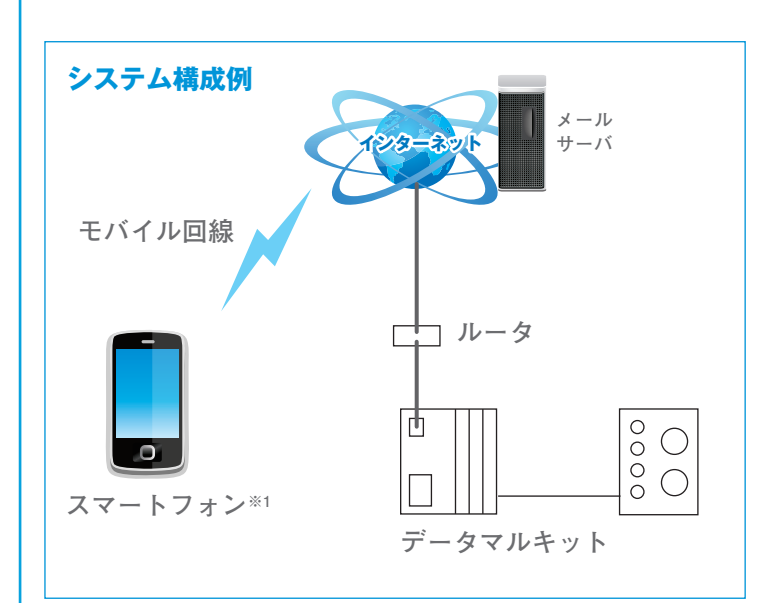

ルータに接続する場合は、データマル 操作用取扱説明書(弊 社ホームページからダウンロード)をご覧ください。

#### デモキットのシステム構成

弊社設置のデモキットは、入出力カードの接点出力をそのまま接点入力に 接続しており、接点がONになるイベントでEメールを発報するよう設定 されてます。ここではお客様のスマートフォンからの指令で、接点出力 カードから接点を出力し、その接点出力を警報接点として入力し、通報 メールを発報する方法をご説明致します。

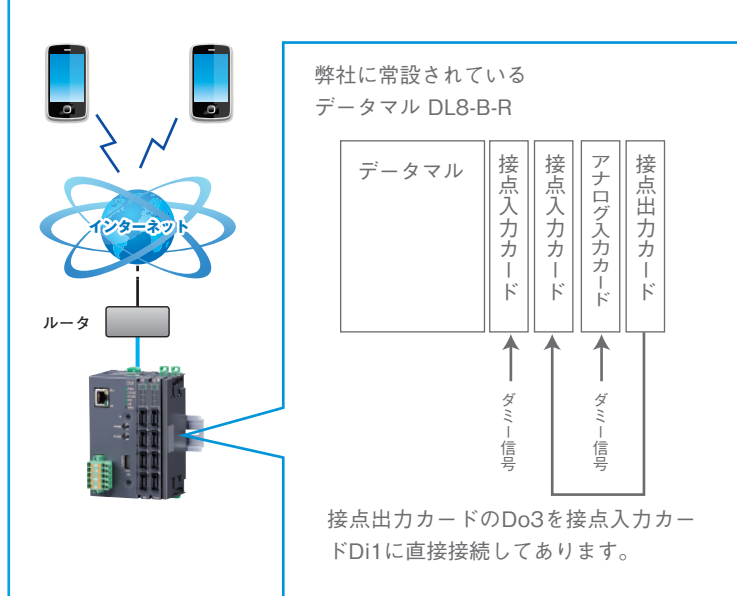

### メール簡易設定

#### データマルの「メール簡易設定機能」

データマルには標準で「メール簡易設定機能」が付いており、この機能を 使うとメールの通報先や通報文を遠隔から設定できます。この機能を応用 して、お手元のスマホなどのモバイル機器に実際にお望みの通報文でメー ルを発報することができます。

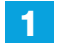

スマホからメール通報設定サイトにアクセス

■メール通報設定のサイト(PC版、スマホ版共通) URL はお問い合わせください。

2 メニュー画面が表示される

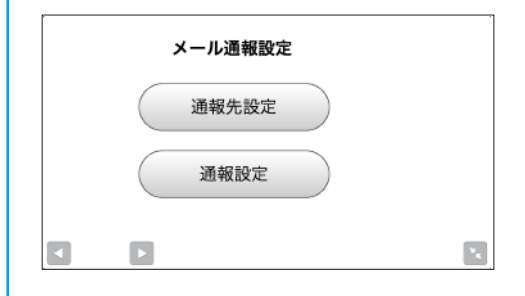

3 通報先設定をタップし、メールアドレスを 入力する

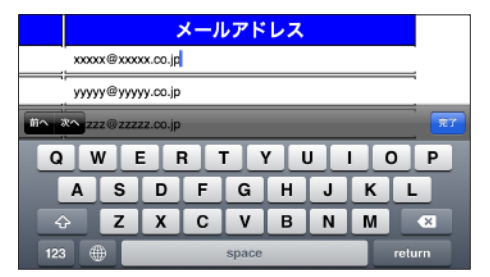

### 4 メニュー画面に戻り通報設定をタップする

|        | 通報調                        | 夏定   |                                      |
|--------|----------------------------|------|--------------------------------------|
| 114.16 | 60.214.227/cfg/report.html | € 検索 |                                      |
|        | 通報設定                       |      |                                      |
| No     | 名称                         | 編集   | テスト通報                                |
| 1      | DL8デモサイト通報                 |      | ₩₩₩₩₩₩₩₩₩₩₩₩₩₩₩₩₩₩₩₩₩₩₩₩₩₩₩₩₩₩₩₩₩₩₩₩ |
| 2      | DL8デモサイト通報                 |      |                                      |
| 3      | DL8デモサイト                   |      |                                      |
| 4      | DL8デモサイト                   |      |                                      |
| 5      | アモサイト通報テスト                 |      |                                      |
| 6      | EVENT REPORT               |      |                                      |
| 7      | 石橋通報テスト                    |      |                                      |
|        | EVENT DEBORT               |      |                                      |

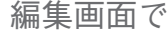

5 編集画面で件名や本文を入力する

|     | イベント通報 [1]                             |
|-----|----------------------------------------|
| 114 | 160.214.227/cfg/mail_event0.html C (検索 |
|     | <u>件名</u><br>DL8デモサイト通報                |
|     | 関東支店DL8デモサイト情報が送信されました。                |
|     | 冷却水ポンプが運転しました。                         |
|     | <u> </u>                               |

画面をそのまま下にスライドし、先ほど入力したアドレスを"TO"に 設定する

| No | 名称      | メールアドレス           | то   |
|----|---------|-------------------|------|
| 1  | XXXXXXX | axxxa@aaxxx.co.jp | 10   |
| 2  | YYYYYYY | ууууу@ууууу.co.jp | NONE |
| 3  | 2222222 | erzez@erzez.cojp  | NDNE |
| 4  |         |                   | NENE |
| 5  |         |                   | NDNE |
| 6  |         |                   | NDNE |
| 7  |         |                   | NONE |

6 「接点信号を出力する」で説明した要領に 従って "DOO3"の接点を ON にする

|      | マル関東支店デモ       | デモルーム   |        |      |        |  |
|------|----------------|---------|--------|------|--------|--|
| D    | ata            | · DO Da | ata    |      | Update |  |
|      | 19:12:17       | デモ設備    |        | 2013 | 06/10  |  |
| Ch   | Name           | Status  | Signal | ON   | OFF    |  |
|      | D   モニタ:N o, 1 | OFF     |        | ON   | OFF    |  |
| DO02 | D   モニタ:N o, 2 |         |        | ON   | OFF    |  |
| DO03 | DO:No. 1       | ON      |        | ON   | OFF    |  |
| DQ14 | DO:No. 2       |         |        | ON   | OFF    |  |
|      |                |         |        |      |        |  |

通報メールの着信を確認する 7

※アドレス登録時のご注意

このデモキットは複数のお客様で共用しています。 通報メールを確認後は登録したアドレスを削除してください。 登録したままだと、通報メールが送信される場合があります。